## **REDIMENSIONNER UNE IMAGE (AVEC PHOTOFILTRE)**

Logiciel gratuit : http://www.photofiltre-studio.com/pf7.htm (version portable à décompresser)

Les appareils photos (ou smartphone) prennent des photos en haute résolution : elles sont très lourdes (plusieurs Mo.

Après avoir ouvert votre logiciel de retouche d'image (dans notre tutoriel : photofiltre), charger la photo à redimensionner.

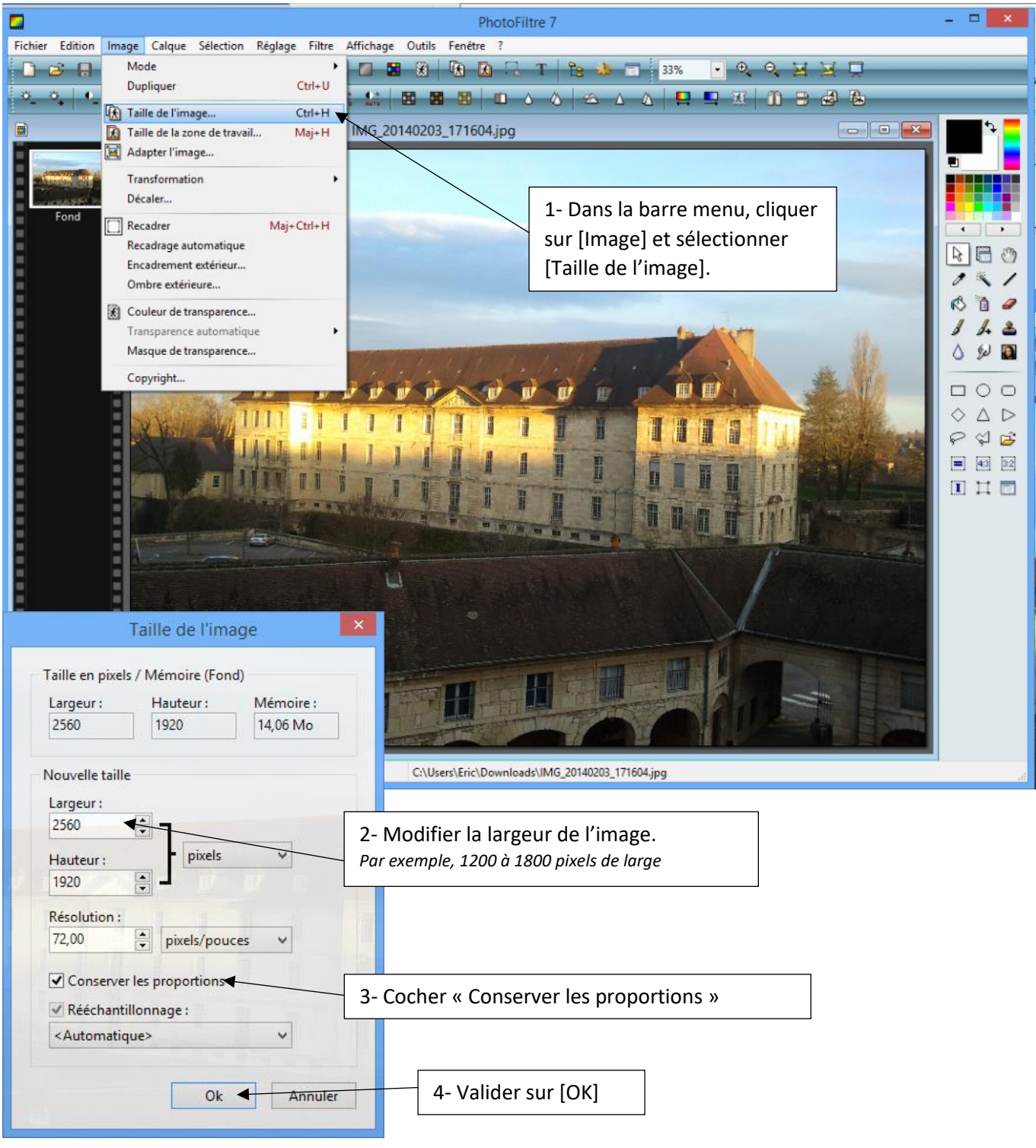

Votre image est désormais redimensionnée. Il faut la sauvegarder. <u>Remarque importante</u> : il est conseillé de sauvegarder votre image sous un autre nom, de manière à conserver votre image originale en haute résolution.

| Calque Sélecti             | on Réglage Filtre Affichage O                                                                      |
|----------------------------|----------------------------------------------------------------------------------------------------|
| Ctrl+N<br>Ctrl+O<br>Ctrl+R |                                                                                                    |
| Ctrl+S<br>Maj+Ctrl+S       | INIG_20140205_17160                                                                                |
| Ctrl+W                     |                                                                                                    |
| Ctrl+P                     | 1- Dans la barre menu, clique<br>sur [Eichier] et sélectionner                                     |
| Ctrl+J                     | [Enregistrer sous].                                                                                |
|                            | Calque Sélecti<br>Ctrl+N<br>Ctrl+O<br>Ctrl+R<br>Ctrl+S<br>Maj+Ctrl+S<br>Ctrl+W<br>Ctrl+P<br>Ctrl+P |

| nregistrer <u>d</u> ans : | 🕕 Téléchargem                                         | ents                            | ~ | G 🜶 📂 🗔 -        |             |          |                          |
|---------------------------|-------------------------------------------------------|---------------------------------|---|------------------|-------------|----------|--------------------------|
| (And                      | Nom                                                   |                                 |   | Modifié le       | Туре        | <u>`</u> |                          |
| 2                         | IMG_201402                                            | 203_171604.jpg                  |   | 02/03/2014 14:26 | Image       |          |                          |
| mplacements               | NMG_201402                                            | 203_171623.jpg                  |   | 02/03/2014 14:26 | Image       |          |                          |
| recents                   | IMG_20140203_171628.jpg                               |                                 |   | 02/03/2014 14:26 | Image       |          |                          |
|                           | E IMG_201402                                          | 205_135136.jpg                  |   | 02/03/2014 14:25 | Image       |          |                          |
|                           | E IMG_201304                                          | 101_164822.jpg                  |   | 01/04/2013 16:48 | Image       |          |                          |
| Bureau                    | E IMG_201304                                          | 101_164800.jpg                  |   | 01/04/2013 16:48 | Image       |          |                          |
|                           | E IMG_201304                                          | 101_164730.jpg                  |   | 01/04/2013 16:47 | Image       |          |                          |
|                           | E IMG_201304                                          | 101_164646.jpg                  |   | 01/04/2013 16:46 | Image       |          |                          |
| Bibliothèques             | IMG_20130221_143039.jpg                               |                                 |   | 21/02/2013 14:30 | Image       |          |                          |
|                           | PhotoFiltre7-fr                                       |                                 |   | 13/04/2014 17:55 | Dossie      |          |                          |
|                           | Animation_fougère                                     |                                 |   | 08/04/2014 21:27 | Dossie      |          |                          |
|                           | FileZillaPortable_3.5.3-fr-r01.fmk OpenOfficePortable |                                 |   | 07/04/2014 20:14 | Dossie      |          |                          |
| -2                        |                                                       |                                 |   | 24/02/2014 19:13 | Dossie      |          |                          |
| CePC                      | SC_SWF_Cy                                             | cleFougèreV2                    |   | 19/02/2014 18:20 | Dossie .    |          |                          |
| 0                         | <                                                     |                                 |   |                  | >           |          | 2- Modifier le nom pui   |
|                           | Nom du fichier : IMG_20140203_171604.jpg              |                                 |   | ~                | Enregistrer |          | cliquer sur [Enregistrer |
| Réseau                    | Type :                                                | JPEG (*.jpg;*.jpeg;*.jpe;*.jfif | ) | ~                | Annuler     |          |                          |

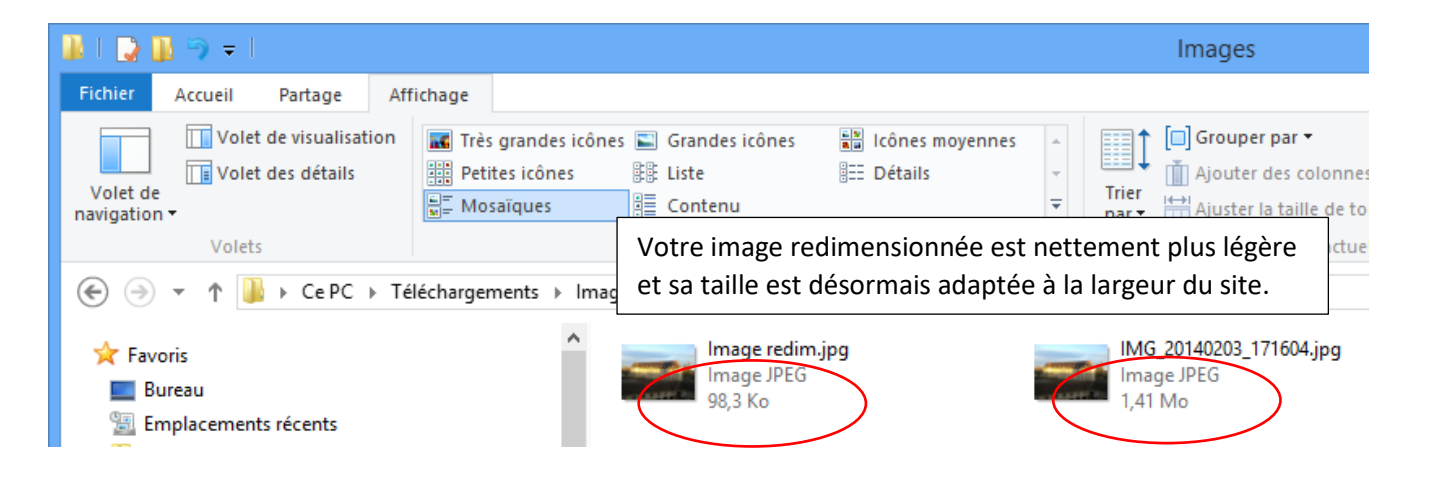